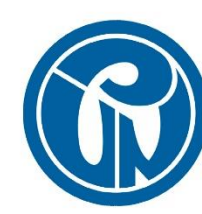

UNIVERSIDAD PEDAGOGICA NACIONAL Educadora de educadores

## SUBDIRECCIÓN DE GESTIÓN DE SISTEMAS DE INFORMACIÓN

MANUAL PARA CAMBIO DE CONTRASEÑAS CORREO ELECTRÓNICO UPN

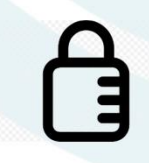

# Índice

| ESTABLECIMIENTO DE CON | NTRASEÑA | S  |   |
|------------------------|----------|----|---|
| RESTABLECIMIENTO DE CO | ONTRASEÑ | AS | 9 |

### **ESTABLECIMIENTO DE CONTRASEÑAS**

Para poder establecer su contraseña de correo electrónico institucional seguir los siguientes pasos:

- Ingresar a la siguiente dirección URL <u>https://pwm.upn.edu.co</u> copiándola y pegándola en su navegador web.
- 2. Inmediatamente será enviado a la siguiente pantalla de inicio de sesión.

| Inicie sesión<br>Password Self Service |                                                              |  |
|----------------------------------------|--------------------------------------------------------------|--|
|                                        |                                                              |  |
| Nombre de usuario                      |                                                              |  |
| Contraseña                             |                                                              |  |
| Iniciar sesión 🛛 🗙 Can                 | celar                                                        |  |
| Contraseña olvidada                    | Recupere el acceso a su cuenta si ha olvidado su contraseña. |  |
|                                        |                                                              |  |

- En la sección Nombre de usuario colocar su usuario de correo electrónico.
  Sin el nombre de dominio, es decir sin el @upn.edu.co y/o
  @pedagogica.edu.co.
- 4. En la sección **Contraseña** colocar la contraseña asignada (UPN\_Numero de Documento de Identidad). Ejemplo: UPN\_123456789.
- 5. Dar click en **Iniciar sesión**.

| Inicie sesión<br>Password Self Service |                                                              |
|----------------------------------------|--------------------------------------------------------------|
|                                        |                                                              |
| usuario                                |                                                              |
| •••••                                  | ٠                                                            |
| Iniciar sesión 🗶 Can                   | celar                                                        |
| Contraseña olvidada                    | Recupere el acceso a su cuenta si ha olvidado su contraseña. |
|                                        |                                                              |
|                                        |                                                              |
|                                        |                                                              |

 En la siguiente ventana diligenciar las preguntas de seguridad presentadas para poder restablecer la contraseña más adelante, después dar click en Guardar respuestas.

| Configurar preguntas de seguridad<br>Password Self Service                                                                                                    |                              | l l                                                                   |                 |
|----------------------------------------------------------------------------------------------------|------------------------------|-----------------------------------------------------------------------|-----------------|
|                                                                                                    |                              |                                                                       |                 |
| En el caso de que olvide la contraseña, puede acceder a su cuenta<br>seguridad.                                                                                                    | i conte                      | estando las preguntas                                                 | de              |
| Elija preguntas y respuestas que puedan servir para verificar su ide<br>contraseña. Dado que las respuestas a estas preguntas pueden ut<br>asegúrese de dar respuestas que no sean fáciles de adivinar o des | ntidad<br>ilizarse<br>cubrir | en caso de que olvide<br>e para acceder a su c<br>por otras personas. | e la<br>:uenta, |
| Introduzca sus respuestas de seguridad                                                                                                    |                              |                                                                       |                 |
| — Seleccione una pregunta de la lista —                                                                                                    | ~                            |                                                                       |                 |
| 0                                                                                                    | ]                            |                                                                       |                 |
| — Seleccione una pregunta de la lista —                                                                                                    | ~                            |                                                                       |                 |
| 0                                                                                                    | ]                            |                                                                       |                 |
| — Seleccione una pregunta de la lista —                                                                                                    | ~                            |                                                                       |                 |
| ⊘                                                                                                    | ]                            |                                                                       |                 |
| — Seleccione una pregunta de la lista —                                                                                                    | ~                            |                                                                       |                 |
| 0                                                                                                    | ]                            |                                                                       |                 |
|                                                                                                    |                              | •                                                                     |                 |

7. En la siguiente ventana le presentara la confirmación de que las preguntas y respuestas se han guardado correctamente. Dar click en **Continuar.** 

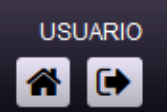

Correcto Password Self Service

Gracias. Las preguntas secretas y sus respuestas se han guardado correctamente. Si alguna vez olvida su contraseña, puede usar las respuestas a estas preguntas para restablecerla.

🕨 Continuar

8. En la siguiente ventana colocar la **Contraseña nueva** y **Confirmar contraseña**. La contraseña debe cumplir con los parámetros de seguridad especificados según se observa en la siguiente imagen. Después dar click en **Cambiar contraseña**.

USUARIO

#### Cambiar contraseña Password Self Service

Cambie la contraseña. Mantenga la nueva contraseña en un lugar seguro. Después de introducir la nueva contraseña, haga clic en el botón Cambiar contraseña. Si necesita anotarla, asegúrese de guardarla en un lugar seguro. La nueva contraseña debe cumplir los siguientes requisitos:

- La contraseña distingue entre mayúsculas y minúsculas.
- · Debe tener al menos 8 caracteres.
- · No debe incluir ninguno de los siguientes valores: password test
- No debe incluir ninguna parte del nombre o nombre de usuario.
- No debe incluir una palabra común o una secuencia de caracteres utilizada con frecuencia.
- Debe tener al menos tres tipos de los siguientes caracteres:
  - Mayúscula (A-Z)
  - Minúscula (a-z)
  - Número (0-9)
  - Símbolo (!, #, \$, etc.)

Introduzca la nueva contraseña

Contraseña nueva 🛛 🗗

Confirmar contraseña

Cambiar contraseña

🗶 Cancelar

 En la siguiente ventana de confirmación dar click en Continuar y con esto ya podrá ingresar a su cuenta de correo electrónico institucional con su usuario asignado y la contraseña que se acaba de configurar.

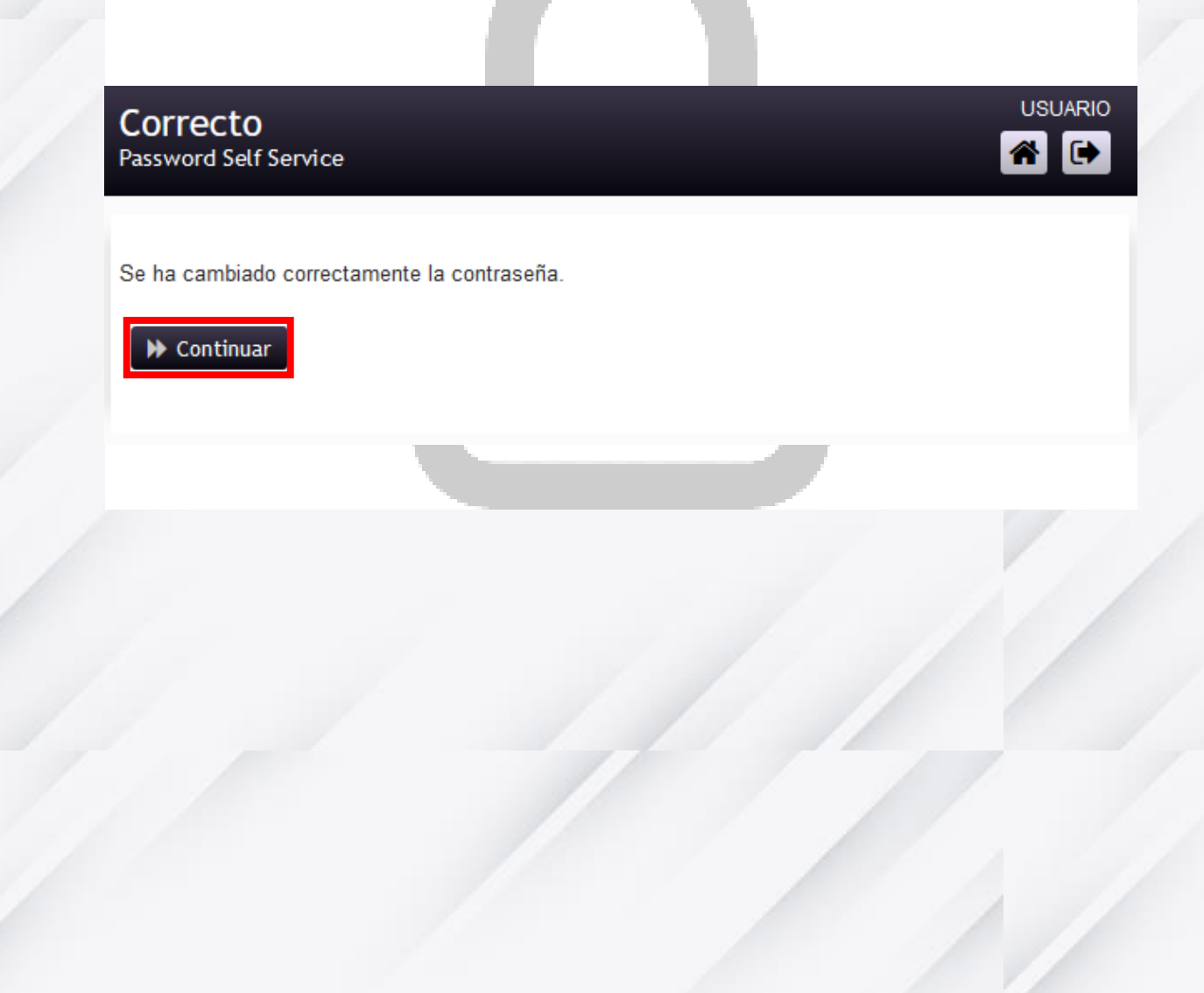

## **RESTABLECIMIENTO DE CONTRASEÑAS**

Si en algún momento se llega a olvidar la contraseña configurada anteriormente y desea restablecerla, por favor seguir los siguientes pasos:

 Ingresar nuevamente a la misma dirección URL <u>https://pwm.upn.edu.co</u> copiándola y pegándola en su navegador web y dar click en la opción Contraseña olvidada.

| nicie sesión<br>assword Self Service                                             |
|----------------------------------------------------------------------------------|
|                                                                                  |
| Nombre de usuario                                                                |
| Contraseña                                                                       |
| Iniciar sesión 🗶 Cancelar                                                        |
| Contraseña olvidada Recupere el acceso a su cuenta si ha olvidado su contraseña. |
|                                                                                  |
|                                                                                  |
|                                                                                  |

 Colocar su usuario de correo electrónico en la opción Username sin el nombre de dominio, es decir sin el @upn.edu.co y/o @pedagogica.edu.co. Luego dar click en Buscar.

#### Contraseña olvidada Password Self Service

Si ha olvidado su contraseña, siga las indicaciones para restablecerla.

| Username* |            |  |
|-----------|------------|--|
| usuario   |            |  |
|           |            |  |
| O Buscar  | 🗶 Cancelar |  |

 En la siguiente ventana el sistema le presentara dos preguntas de forma aleatoria de las cuatro preguntas diligenciadas anteriormente, como se presenta a continuación. Contestar las preguntas y luego dar click en Comprobar respuestas.

### Contraseña olvidada

Password Self Service

Conteste las siguientes preguntas. Si contesta estas preguntas correctamente, podrá restablecer su contraseña.

¿Cuál es el nombre de su mascota favorita?

¿Quién es su autor favorito?

Comprobar respuestas

🗙 Cancelar

4. En la siguiente ventana colocar la **Contraseña nueva** y **Confirmar contraseña**, siguiendo los parámetros de seguridad especificados según se observa en la siguiente imagen. Dar click en **Cambiar contraseña**.

### USUARIO Cambiar contraseña Password Self Service Cambie la contraseña. Mantenga la nueva contraseña en un lugar seguro. Después de introducir la nueva contraseña, haga clic en el botón Cambiar contraseña. Si necesita anotarla, asegúrese de guardarla en un lugar seguro. La nueva contraseña debe cumplir los siguientes requisitos: La contraseña distingue entre mayúsculas y minúsculas. Debe tener al menos 8 caracteres. · No debe incluir ninguno de los siguientes valores: password test · No debe incluir ninguna parte del nombre o nombre de usuario. No debe incluir una palabra común o una secuencia de caracteres utilizada con frecuencia. · Debe tener al menos tres tipos de los siguientes caracteres: Mayúscula (A-Z) Minúscula (a-z) Número (0-9) Símbolo (!, #, \$, etc.) Introduzca la nueva contraseña Contraseña nueva 17 Confirmar contraseña

Cambiar contraseña

🗙 Cancelar

5. Dar click en **Continuar** y con esto se ha establecido su nueva contraseña nuevamente.

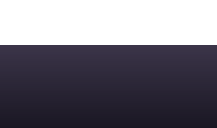

USUARIO

\* 🗭

Correcto Password Self Service

Se ha cambiado correctamente la contraseña.

➢ Continuar